# 新潟市電子入札システム利用環境設定について

新潟市電子入札システムをご利用頂くためには、以下に記述した設定および操作方法の変更を行う必要があります。

手順に従い設定および操作方法の変更を行って下さい。

設定の変更)

- 1. ポップアップを許可するサイトへ登録する
- 2. 信頼済みサイトのセキュリティレベルによるオプション設定

操作方法の変更)

- 3. 添付ファイルの指定
- 4. 質問提出時添付ファイルの確認

なお、対象となるOSとブラウザは下表のとおりとなります。 OSとブラウザの確認方法は、【OSのバージョンとbitの確認方法】をご参照下さい。

O:対応必要

—:対応不要

| 対象 0S                | ブラウザ ※1                    | 設定変更 |      | 操作方法の変更 |   |
|----------------------|----------------------------|------|------|---------|---|
|                      |                            | 1    | 2 ※2 | 3       | 4 |
| Windows 10(64bit)    | Internet Explorer11(32bit) | 0    | 0    | 0       | 0 |
| Windows 10(32bit)    | Internet Explorer11(32bit) | 0    | 0    | 0       | 0 |
| Windows 8.1(64bit)   | Internet Explorer11(32bit) | 0    | 0    | 0       | 0 |
| Windows 8.1(32bit)   | Internet Explorer11(32bit) | 0    | 0    | 0       | 0 |
| Windows 7 SP1(64bit) | Internet Explorer11(32bit) | 0    | 0    | 0       | 0 |
| Windows 7 SP1(32bit) | Internet Explorer11(32bit) | 0    | 0    | 0       | 0 |

※1 64bit の Internet Explorer はサポートしておりません

※2 3の設定は、信頼済みサイトのセキュリティレベルにより変更が必要になります。

## 【OS のバージョンと bit の確認方法】

### マイコンピュータを右クリックし、プロパティを選択

| 🔜 ग्रेन्द                         |                                                          | - 0 ×              |
|-----------------------------------|----------------------------------------------------------|--------------------|
| - 🕂 אין א אין א אין א אין א אין א | -ルパネル > すべてのコントロールパネル項目 > システ                            | ✓ ひ コントロールパネルの検索 ク |
| コントロール パネル ホーム                    | OS のバージョン<br>コンビューターの基本的な情報の表示                           | Ø                  |
| 😌 デバイスマネージャー                      | Windows @Iรั้า/ง่ายัง                                    |                    |
| 💔 リモートの設定                         | Windows 10 Pro                                           |                    |
| 💔 システムの保護                         | © 2016 Microsoft Corporation. All rights reserved.       | Windows10          |
| 💔 システムの詳細設定                       |                                                          | VIII GOVISIO       |
|                                   | 977L                                                     |                    |
|                                   | プロセッサ: Genuine Intel(R) CPU U2300 @ 1.20GHz 1.20 GHz hi: | +                  |
|                                   | 実装Xモリ (RAM): 4.00 GB 01                                  |                    |
|                                   | システムの種類: 64 ビットオペレーティングシステム、x64 ベース プロセッサ                |                    |
|                                   | ペンとダッチ: このディスプレイでは、ペン入力とダッチ入力は利用できません                    |                    |
|                                   |                                                          |                    |
|                                   |                                                          | サポート情報             |
|                                   | コンピューター名、ドメインおよびワークグループの設定                               |                    |
|                                   | コンピューター名:                                                | ●設定の変更             |
|                                   | フル コンピューター名:                                             |                    |
|                                   | コンピューターの説明:                                              |                    |
|                                   | ワーククルーフ:                                                 |                    |
|                                   | Windows ライセンス認証                                          |                    |
|                                   | Windows はライセンス認証されています。 マイクロソフト ソフトウェア ライセンス条項を読む        |                    |
|                                   | プロダクト ID:                                                | ●プロダクト キーの変更       |
|                                   | 1211 242 VBC                                             |                    |
|                                   |                                                          |                    |
|                                   |                                                          |                    |
|                                   |                                                          |                    |
| 閣連項目                              |                                                          |                    |
| セキュリティとメンテナンス                     |                                                          |                    |

## 【Internet Explorer のバージョン確認方法】 Internet Explorer を起動し、ヘルプ→バージョン情報を選択

| 10                          | 2 Inte                                     | ernet            | ti                      |
|-----------------------------|--------------------------------------------|------------------|-------------------------|
| /(-ジョン:<br>更新/(-ジ<br>製品 ID: | Ехр<br>11.0.10586.0CO<br>Гару: 11.0.24 (КВ | 3093983)         | r∗11                    |
| 💎 🗹 🕴                       | 近しいパージョンを目                                 | 自動的にインスト         | ールする( <u>l</u> )        |
| © 2015 N                    | licrosoft Corpor                           | ation. All right | s reserved.( <u>M</u> ) |

【1. ポップアップを許可するサイトへ登録する】

以下の手順①~④に従って設定して下さい。

なお、本手順前に信頼済みサイトの登録を行っていることをご確認ください。

≪手順①≫ ブラウザの「ツール」メニューから、「インターネットオプション」をクリックし、 「インターネットオプション」画面を開きます。

| 🚖 お気に入り ಿ CALS/EC |             | ページ(P) ◆ セーフティ(S) ◆ <u>ツ</u> -<br>接続の問題を診断(C)                                                                                   | -ル(0) ▾ 🐨 ▼ |
|-------------------|-------------|----------------------------------------------------------------------------------------------------|-------------|
|                   |             | <ul> <li>         ・ 最終閲覧セッションを再度開く(S)         ・</li> <li>         ・ポップアップ ブロック(P)         ・</li> <li>アドオンの管理(A)     </li> </ul> | •           |
|                   | 「調達機関」選<br> | <ul> <li>オフライン作業(W)</li> <li>互換表示(V)</li> <li>下たまこの方(D)</li> </ul>                                                              |             |
|                   | 調達機調        | <ul> <li></li></ul>                                                                                                    | F11         |
|                   | sh          | ▶ 開発者ツール(D)<br>おすすめサイト(G)                                                                                                    | F12         |
|                   | 6           | インターネット オプション(0)                                                                                                    |             |

≪手順②≫ 「プライバシー」タブの「ポップアップブロック」にある「設定」ボタンクリックし、 「ポップアップブロックの設定」画面を開きます。

| ンター       | ネットオプ                    | ション                                           |                                        |                        |                           |                        | <u>?</u> X           |
|-----------|--------------------------|-----------------------------------------------|----------------------------------------|------------------------|---------------------------|------------------------|----------------------|
| 全般        | セキュリティ                   | プライバシー                                        | コンテンツ                                  | 接続                     | プログラム                     | 詳細設定                   |                      |
| 設定        | <br>۲ンター<br>• •          | ネット ゾーンの<br>コンパクトなブラ<br>ックします。                | 副設定を選択し<br>ライバシー ポリ                    | ってください<br>シーのない        | 。<br>ヽサード ノ१ <sup>、</sup> | ーティの Cool              | kie をブ               |
| -         |                          | 個人を特定で<br>D Cookie をブ<br>個人を特定で<br>ティの Cookie | きる情報を明<br>ロックします。<br>きる情報を暗<br>を制限します。 | 示的な同<br>黙的な同。<br>- 詳細設 | 意なしに保<br>意なしに保<br>定(V)    | 存するサート<br>存するファー<br>既定 | * パーテ<br>スト パ<br>(D) |
| ポップ<br>(  | アップ ブロック<br>夏 ほとんど<br>す。 | ゚のポップアップ                                      | ウィンドウの表                                | 示を無効                   | (cla                      | [ 設定                   | (E)                  |
| $\square$ | <br>記定」を打                | <i>ウアッウ ブロッウ</i><br>甲下して「                     | <u>を有効</u><br>ポップア                     | ップブ                    |                           |                        |                      |
|           | ックの設)<br>                | 宅」 画面を<br><del>Ivale フラウス</del><br>Dにする(T)    | 表示しまう<br>CIFIGGUES                     | r.<br><del>ν-</del> ππ | しない(P<br>ーと拡張機            | )<br>能を                |                      |
|           |                          |                                               | ОК                                     |                        | キャンセ                      | 91 - U                 | 適用(A)                |
|           |                          |                                               |                                        | 3                      | / 6                       |                        |                      |

#### 【1. ポップアップを許可するサイトへ登録する】の続き

≪手順③≫ 「許可する Web サイトのアドレス」に"<u>https://www.nyuusatu.city.niigata.lg.jp</u>"と 入力し、「追加」ボタンをクリックします。

クリック後、「許可されたサイト」に※URLが表示されていることを確認して下さい。

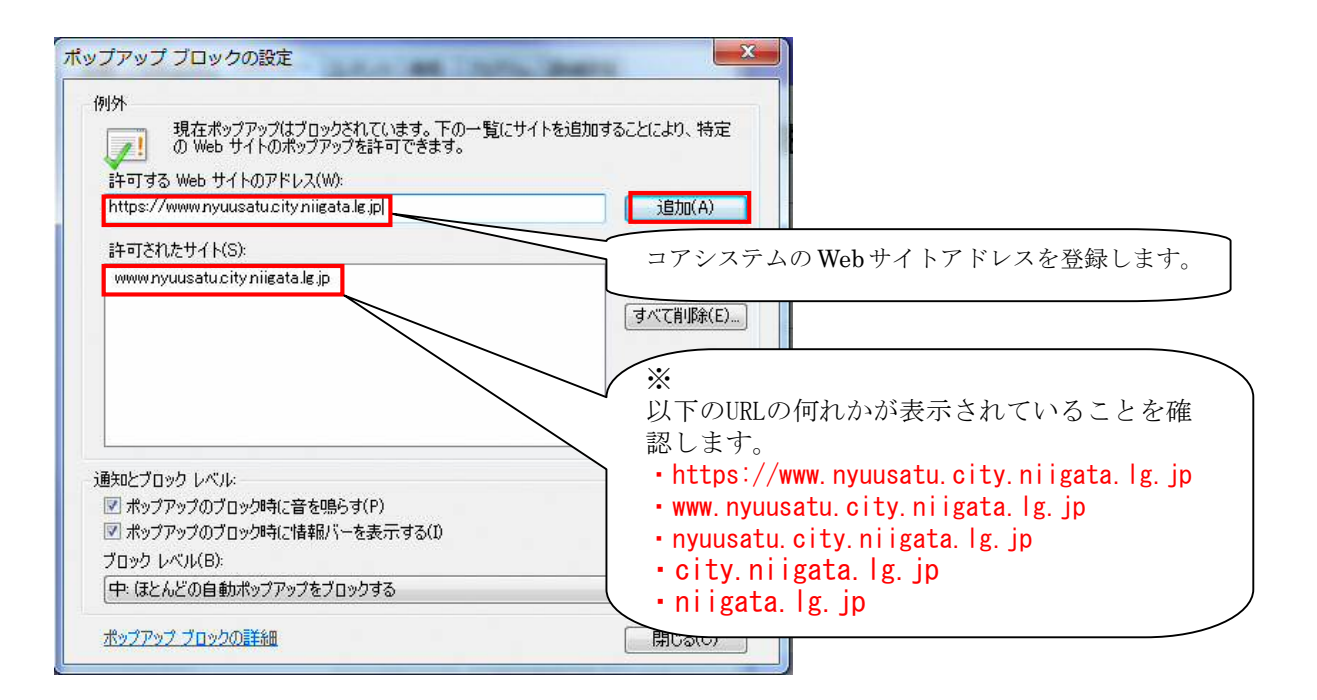

≪手順④≫ 「閉じる」ボタンをクリックして「ポップアップブロックの設定」画面を閉じます。 「インターネットオプション」画面に戻りますので、「0K」ボタンをクリックします。

以上で設定完了です。

※ 当設定を行わない場合、入札書提出時の添付ファイルに架空のパス情報が表示され、エラーとな るため入札書の提出ができません。

|            |                     | 2009年07月13日 16時07分    | CALS/EC 電子人札システム | 0         |
|------------|---------------------|-----------------------|------------------|-----------|
|            | 入札情報サービス 電子入札シ      | ステム 説明要求              | へルプ              |           |
| ŧ <b>ż</b> |                     | 入札書                   |                  |           |
| -覧         | 発注者                 | 新潟市                   |                  |           |
| 204        | 案件番号                | 2011012605            |                  |           |
| 覧          | 案件名                 | 指名案件                  |                  |           |
|            | 執行回数                | 108                   |                  |           |
|            | 締切日時                | 平成23年09月22日 11時30分    | 架空のバス情報が表示       | され、称作     |
|            | 入札金額(半角で入力してく)      | ださい]                  | 2                | ( ) - + × |
|            | (3 + 10)            |                       | イルを特定できず、入       | 札書を       |
|            | (入力)180/            | -                     |                  |           |
|            |                     | 11                    | 提出することができない      | ) o       |
|            | (表示欄)               |                       | <u> </u>         |           |
|            |                     |                       | 円(税抜き)           |           |
|            |                     |                       | 円(税抜き)           |           |
|            |                     |                       |                  | •         |
|            | 内訳書                 | CWfakepath¥資料.doc     | 内訳書追加 参照…        | -         |
|            | * <b>2</b> 2 1 2 1  | 送付可能サイブはIMB以内です       |                  |           |
|            | ファイルの               | 選択は1行毎に行って下さい。        |                  |           |
|            | 尚、本付フ               | アイルは、ワィルスナエックを最新版のチェ  | ックテータで行って トさい。   |           |
|            | 企業コード               | 201100000000000       |                  |           |
|            | 企業(委任先)名称           | (株)新潟市役所00010Juchusha | 2011             |           |
|            | 企業(委任先)郵便番号         | 000-0000              |                  |           |
|            | 企業(委任先)住所           | 新潟市紫竹卸新町XX番XX号juch    | nusha            |           |
| - 192      | 代表者氏名               | 代表取締役社長 新潟 太郎         |                  |           |
|            |                     | AAA AAA AAAA          |                  |           |
|            | 連絡先電話番号             | 000-000-0000          |                  |           |
|            | 連絡先電話番号<br>連絡先FAX番号 | 000-000-0000          |                  |           |

4 / 6

【2. 信頼済みサイトのセキュリティレベルによるオプション設定】

Internet Explorer8以降のデフォルト設定では、信頼済みサイトのセキュリティレベルが「中」に設 定されていますが、設定が変更されている場合があります。この場合、「1. ポップアップを許可す るサイトへ登録する」のみでは回避できません。併せて以下のオプション設定が必要なります。

《信頼済みサイトのセキュリティレベルの確認方法》

Internet Explorerを起動し、ツール→インターネットオプション→セキュリティのタブ→信頼済み サイトを選択します。

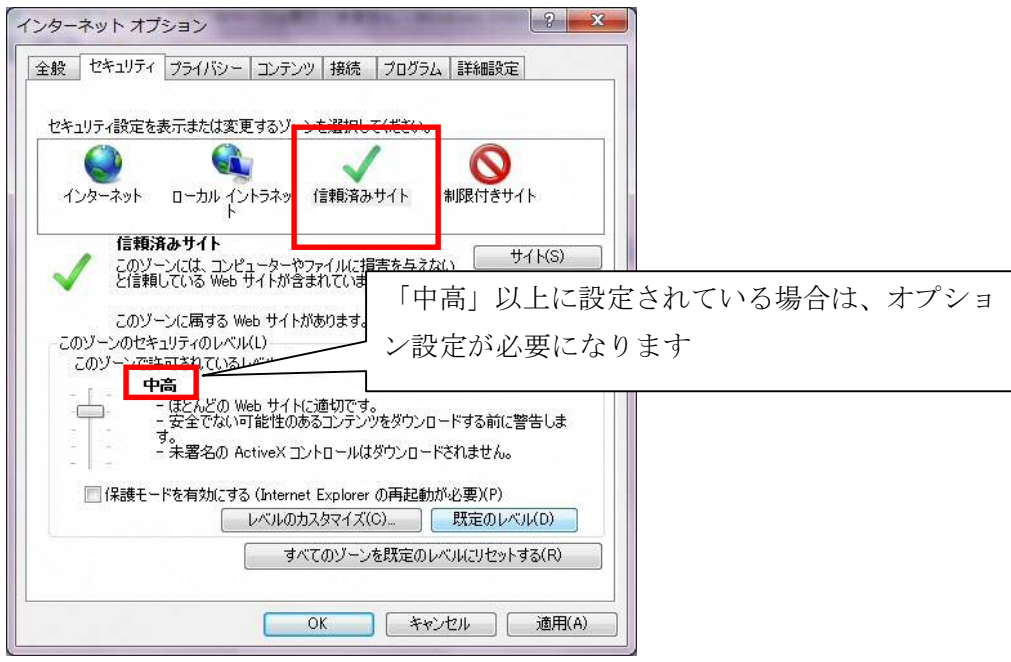

《オプション設定方法》

Internet Explorerを起動し、ツール→インターネットオプション→セキュリティのタブ→レベルのカ スタマイズを選択します。「サーバーにファイルをアップロードするときにローカルディレクトリのパ スを含める」を有効にします。

(注意)本設定を有効にした場合、コアシステム以外のサーバーに対してファイルをアップロードす る際もローカルディレクトリのパス情報が送信されます。

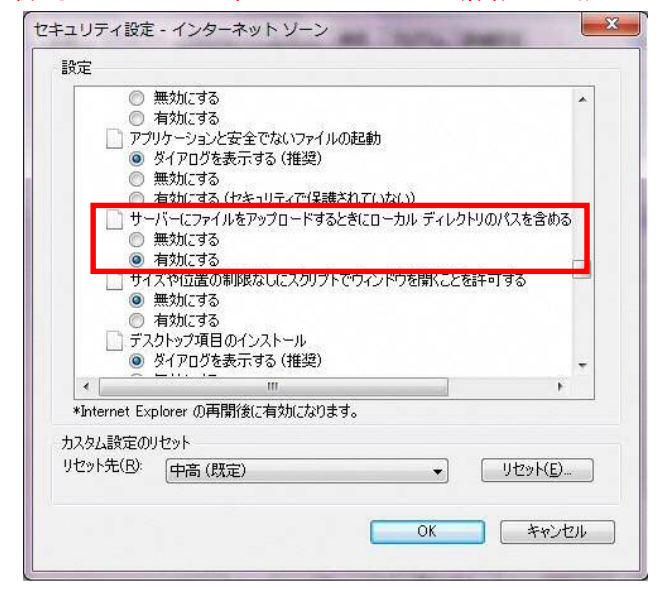

Internet Explorer8以降のセキュリティ強化により入札書提出時及び、質問申請提出時の ファイル添付の際、「参照」ボタン横のファイルパス編集ボックスの直接入力ができなくなりました。 今まで直接入力を行っていた方は、「参照」ボタンにより添付ファイルの指定を行って下さい。

|                                                |                                                                                           | ^                                                                                                    |
|------------------------------------------------|-------------------------------------------------------------------------------------------|----------------------------------------------------------------------------------------------------|
|                                                | 入札書                                                                                       |                                                                                                    |
| 発注者<br>案件番号<br>工事(委託)番号<br>案件名<br>執行回数<br>締切日時 | 新潟市<br>2006010112<br>第10112号<br>一般(総合評価方式)テスト10112<br>1回目<br>平成19年02月26日 17時00分           |                                                                                                    |
| 入札金額[半角で入力して                                   | (ださい)                                                                                     |                                                                                                    |
| (入力欄)                                          |                                                                                           |                                                                                                    |
| (表示欄)                                          | 読み取り専用となり<br>直接入力できない。                                                                    | `)                                                                                                    |
| 内訳争・提安値                                        | 内訳書演加                                                                                     |                                                                                                    |
|                                                | 発注者<br>案件番号<br>工事(委託)番号<br>案件名<br>執行回数<br>締切日時<br>入札金額 <b>[半角で入力して・</b><br>(入力欄)<br>(表示欄) | 大北書       発注者     新潟市       案件番号     200601012       五事(委託)番号     第10112号       案件名     一般(総合評価方式)テスト10112       執行回数     1回目       緒切日時     平成19年02月26日17時00分       入北金額 <b>注角で入力してください</b> 読み取り専用となり、<br>直接入力できない。       内駅舎・提案値     内駅舎・提案値 |

ファイルパス編集ボックスのイメージ)

【5. 質問提出時添付ファイルの確認方法】

Internet Explorer8以降のセキュリティ強化により、質問提出時の添付ファイルの「表示」ボタン をクリックすると、「アクセス拒否」のエラーが発生します。

質問提出時の添付ファイルの内容は、電子入札システムからではなくお使いのパソコンから確認 して下さい。

※「アクセス拒否」のエラーのメッセージ

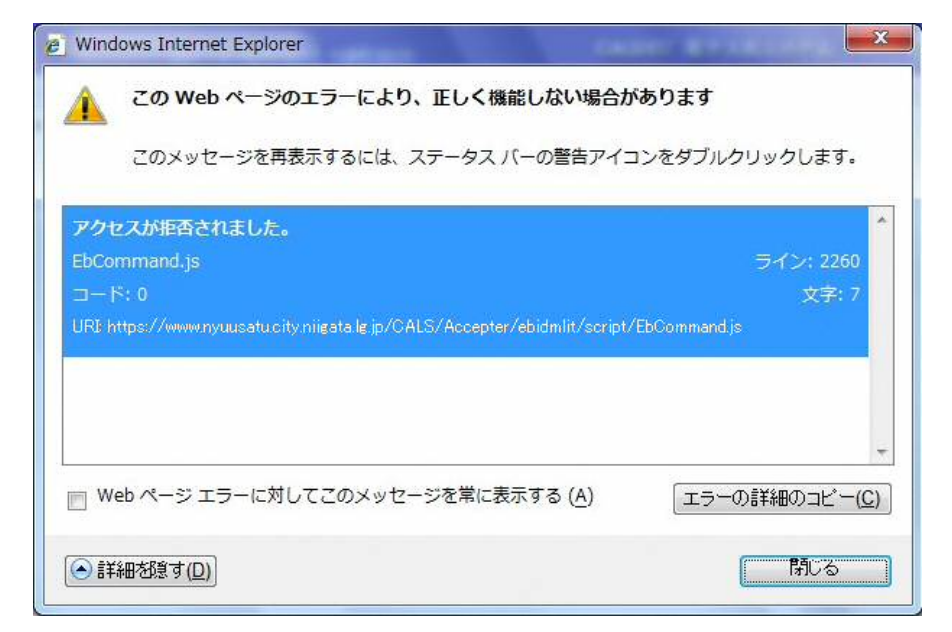